(פניות דרך אתר התמיכה תקבלנה עדיפות על פניה טלפונית למוקד)

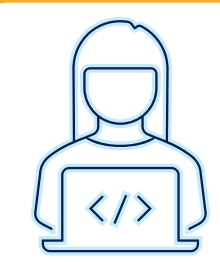

WHATSAPP / אתר התמיכה או בטלפון רב-קווי – 073-3785600 בשיחת טלפון

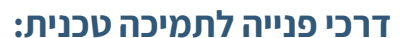

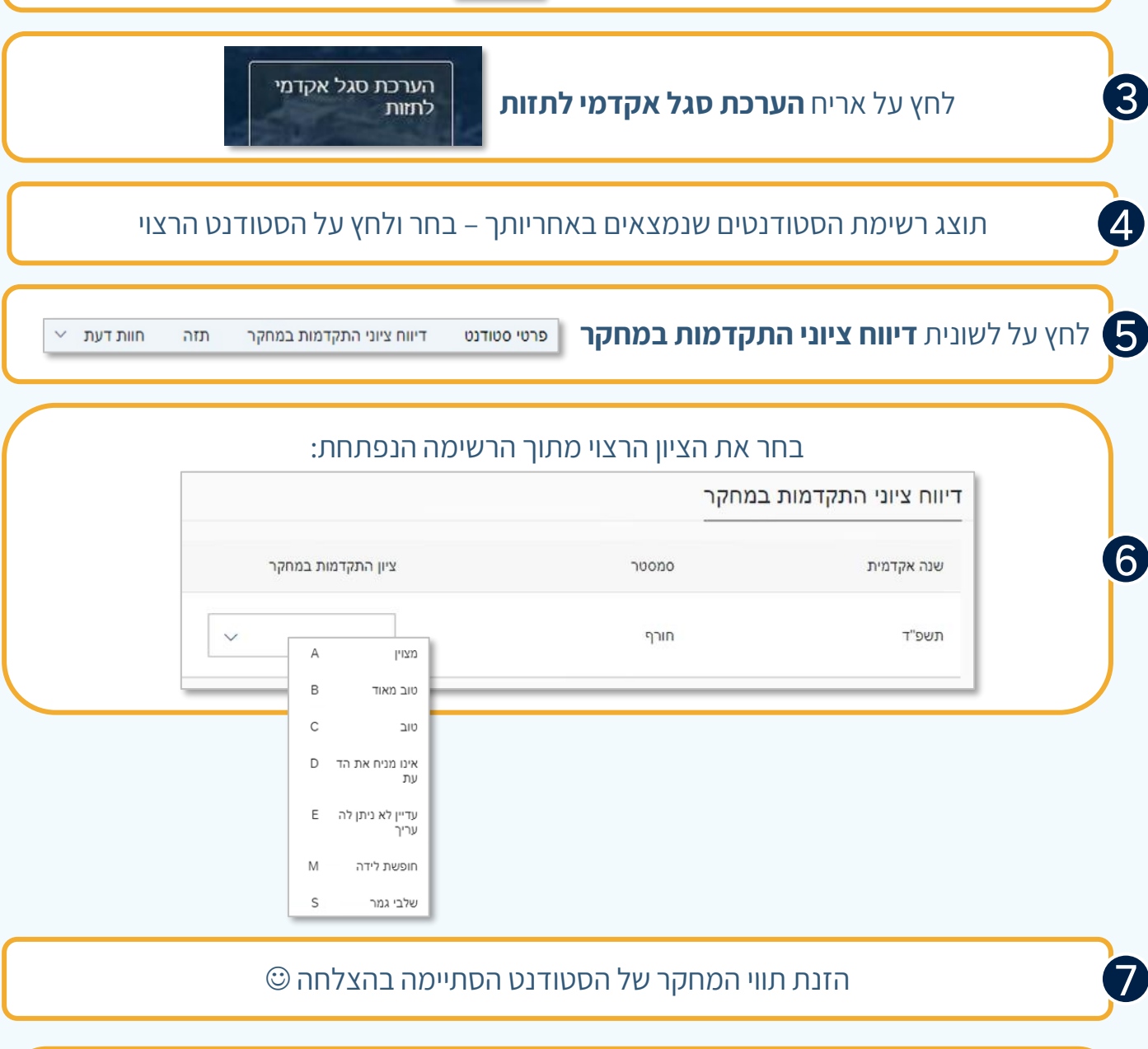

עקוב אחר הפעולות הבאות על מנת להזין את ציון התקדמות הסטודנט:

היכנס אל פורטל הטכניון – **לחץ כאן** למעבר לאתר דרך קישור

היכנס אל לשונית **קמפוס** 

המפוס

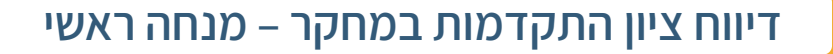

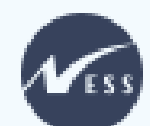

1

2